# <u>שירותים דיגיטליים- ספרייה ציבורית עומר</u>

### <u>שימוש בקודים לאפליקציות קריאה דיגיטלית:</u>

הספרייה הציבורית בעומר שמחה להציע לכם אפשרויות קריאה דיגיטלית מתקדמות בחינם לבאי הספרייה! להלן הוראות שימוש בקופונים השונים:

## לפני כל שימוש, אנא וודאו כי תעודת הזהות וכתובת המייל שלכם מעודכנים אצלנו בכרטיס הקורא.

### \*\*עד גמר המלאי\*\*

#### <u>ניתן להוציא קודים באופן עצמאי כך:</u>

- חיפוש בגוגל "ספרייה ציבורית עומר"
  - כניסה ללינק שנראה כך:

| ספרייה ציבורית עומר<br>https://omer.agronplus.org                                              |  |
|------------------------------------------------------------------------------------------------|--|
| ספרייה ציבורית עומר                                                                            |  |
| <b>הספרייה</b> מציעה מגוון רחב של שירותים וחומרים כמענה לצרכי הקהילה בתחומי הסברה, חינוך, מידע |  |
| ופנאי בספרייה שלנו תמצאו גיושה פתוחה למידע, הזדמנויות לפיתוח והעושבה                           |  |

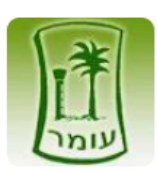

- התחברות לאתר על ידי לחיצה על הכפתור הכתום "התחברות" בצד שמאל למעלה
- אם מדובר בכניסה ראשונה- נא לבחור ב"כניסה ראשונה לאתר" וליצור חשבון משתמש ->
  רשמו את כתובת המייל, צרו סיסמא, הזינו את מספר תעודת הזהות של בעל המנוי
  בספרייה.
  - אם כבר נרשמתם לאתר, מלאו את הפרטים איתם נרשמתם.
  - לאחר ההתחברות, שמכם יופיע למעלה בכתום, לחצו עליו ובחרו מהרשימה הנפתחת "קודים לספרים דיגיטליים".
    - יפתח דף עם טבלה, בראש הטבלה שתי אופציות- עברית, סטוריטל
      - ללחוץ על האפליקציה אליה אתם מבקשים לקבל קוד
        - הקוד החדש יופיע בראש הטבלה
          - שימו **ץ**-
- כמות הקודים מוגבלת לעד <u>שלושה ק</u>ודים לחודש לאפליקצית "<u>עברית"</u>. כלומר, תוקף הקוד הוא למשך חודש. אם הוצאנו קוד ב1.2, יהיה ניתן להוציא קוד חדש במקומו ב2.3.

קוד ל"סטוריטל" מוגבל לקוד אחד לחודש, שכן מדובר למעשה במנוי חודשי לאפליקציה.

<mark>השימוש באפליקציית ליבי אינו מותנה בקוד קופון</mark>.

כדי לקבל קוד חדש יש ללחוץ על סוג הקוד הרצוי ולאחר מכן יופיע הקוד החדש בראש הרשימה

| storyt      | sel Storytel      | iCast             | בְרִית. | V ע-ברית     |    |                                        |
|-------------|-------------------|-------------------|---------|--------------|----|----------------------------------------|
| ימים נותרים | תאריך תפוגה       | תאריך מסירה       | סוג     | קוד          | on |                                        |
| 21          | שלישי, 21/12/2021 | 21/11/2021 ראשון, | ברית.   | omrWEGGYSFZX | 1  | מספר 1 בטבלה יהיה<br>הקוד החדש שביקשנו |
|             |                   |                   |         |              |    | וניתן להשתמש בו                        |

פרים להאזנה וקריאה במגוון שפות באפליקציה סטוריטל:- ספרים להאזנה וקריאה במגוון שפות באפליקציה

- 1. מורידים את האפליקציה ובוחרים שם משתמש וסיסמה (לא להזין פרטי אשראי!)
- נכנסים לאתר סטוריטל (מהמחשב או מהטלפון, אבל לא מהאפליקציה!) ובוחרים "שובר מתנה" מהתפריט העליון
  - 3. בוחרים "ממש שובר מתנה"
  - 4. רושמים את הקופון מהספרייה ותחתיו את הפרטים איתם נרשמנו לאפליקציה
    - 5. המנוי החודשי יתעדכן אוטומטי באפליקציה

\*\*הקופון הוא עבור **מנוי חודשי** לאפליקציה, במהלכו אפשר להוריד ולהנות מכמה ספרים שרוצים. הקריאה וההאזנה הינם דרך האפליקציה בלבד\*\*

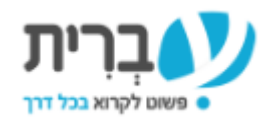

<u>עברית: - ספרים לקריאה דיגיטלית בשפה העברית</u>

- 1. מורידים אפליקציה/ נכנסים לאתר
- 2. בוחרים שם משתמש וסיסמה לבחירתכם

3. בוחרים ספר מהחנות, חשוב לבדוק שהוא נמצא תחת "ספרייה ציבורית דיגיטלית" (יש קטגוריה כזו תחת התפריט (שלוש פסים מצד שמאל למעלה), ויש אפשרות לחפש לפי ספר מסויים ולראות תחתיו האם הוא משתייך- כתוב תחת תמונת הספר)

|                 | עוד על הספר  |
|-----------------|--------------|
| כנרת זמורה-דביר | הוצאה:       |
| אוגוסט 2021     | :תאריך הוצאה |
| פרוזה מקור      | קטגוריה:     |
| 448 עמ' מודפסים | מספר עמודים: |

- 4. מוסיפים את הספר לסל ועוברים לקופה לתשלום (אין צורך לשלם או להזין פרטי אשראי)
  - 5. בקופה יהיה מקום להוסיף את הקופון, לאחר מכן המחיר ישתנה לאפס

\*\*הספר זמין לארבעה שבועות בערך וניתן לקריאה באתר או באפליקציה\*\*

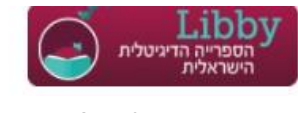

ליבי: ספרים להאזנה וקריאה דיגיטלית במגוון שפות דרך

<u>האתר/אפליקציה</u>

- 1. נכנסים לאתר או לאפליקציה
- 2. בוחרים "חשבון" מהתפריט העליון (התמונה של האיש)
  - 3. בוחרים את ספריית עומר מהרשימה
- 4. מזינים את מספר תעודת הזהות של המנוי אצלנו תחת "מספר קורא"
  - 5. בוחרים ספר שפתוח להשאלה ולוחצים על "השאל"

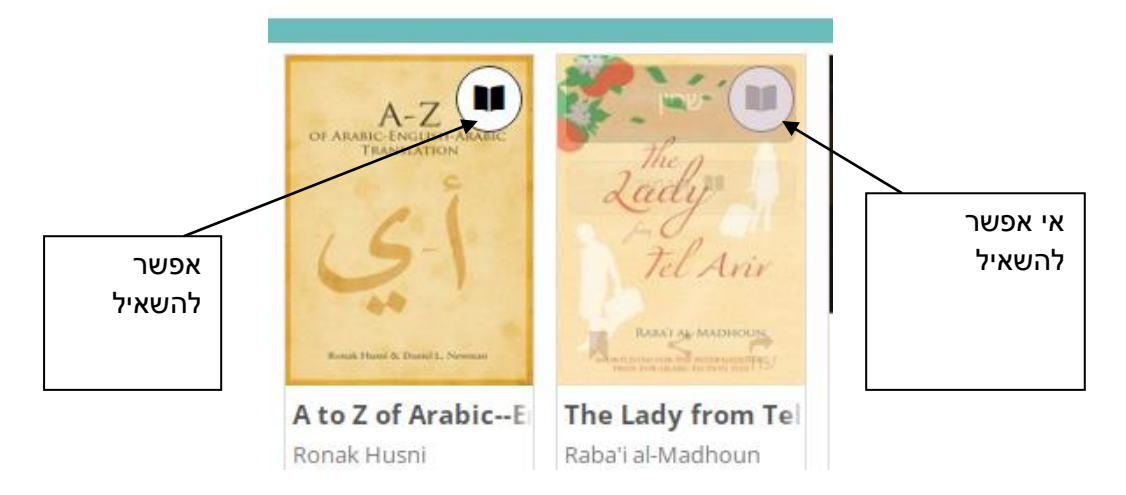